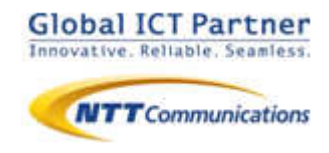

# Arcstar Smart PBX

### ver 1.4

# 操作マニュアル

# for iPhone Web電話帳編

2015年2月

# 目次

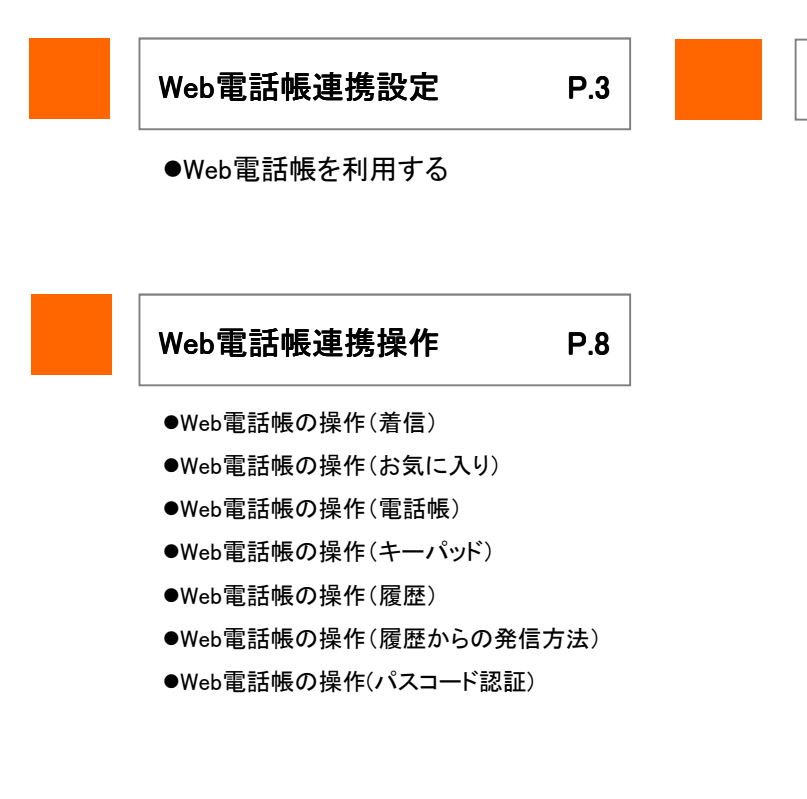

#### メッセージ機能

#### P.17

- ●メッセージ機能をはじめる
- ●メッセージ機能の画面説明① メッセージ画面
- ●メッセージ機能の画面説明② メンバーリスト画面
- ●電話帳からメッセージを送信する
- ●発信や着信の履歴画面からメッセージを送信する
- ●複数のメンバーとメッセージを送受信する
- ●メンバーを追加する
- ●グループの参加メンバーを確認する
- ●グループ名を変更する
- ●メッセージ画面から通話を開始する
- ●電話に出られない時にメッセージで返信する
- ●「メッセージ*で*返信」のメッセージを編集する
- ●メッセージ通知を受け取る
- ●メッセージの履歴を削除する
- ●特定のメンバーをブロックする
- ●ブロックを解除する
- ●メッセージ機能の設定
- ●メッセージ機能についてのその他注意

本マニュアルはArcstar Smart PBXのWeb電話帳連 携機能のマニュアルになります。Arcstar Smart PBXの マニュアルと合わせてご利用ください。

本機能のご利用にはWeb電話帳オプションのご契約 が必要となります。

Web電話帳の操作(電話帳)にはWeb電話帳アプリ (Directory) が必要となります。詳細はWeb電話帳アプ リ【iPhone】ユーザガイド(050 plus for Biz)をご参照く ださい。

Web電話帳を利用する

Web電話帳を利用することで、①着信時はWeb電話帳に登録されたデータの表示、 ②電話帳画面ではWeb電話帳アプリの電話帳の利用、③履歴画面ではWeb電話 帳に登録された発着信履歴の表示ができるようになります。

本項目では、Web電話帳を利用するための設定方法についてご案内します。

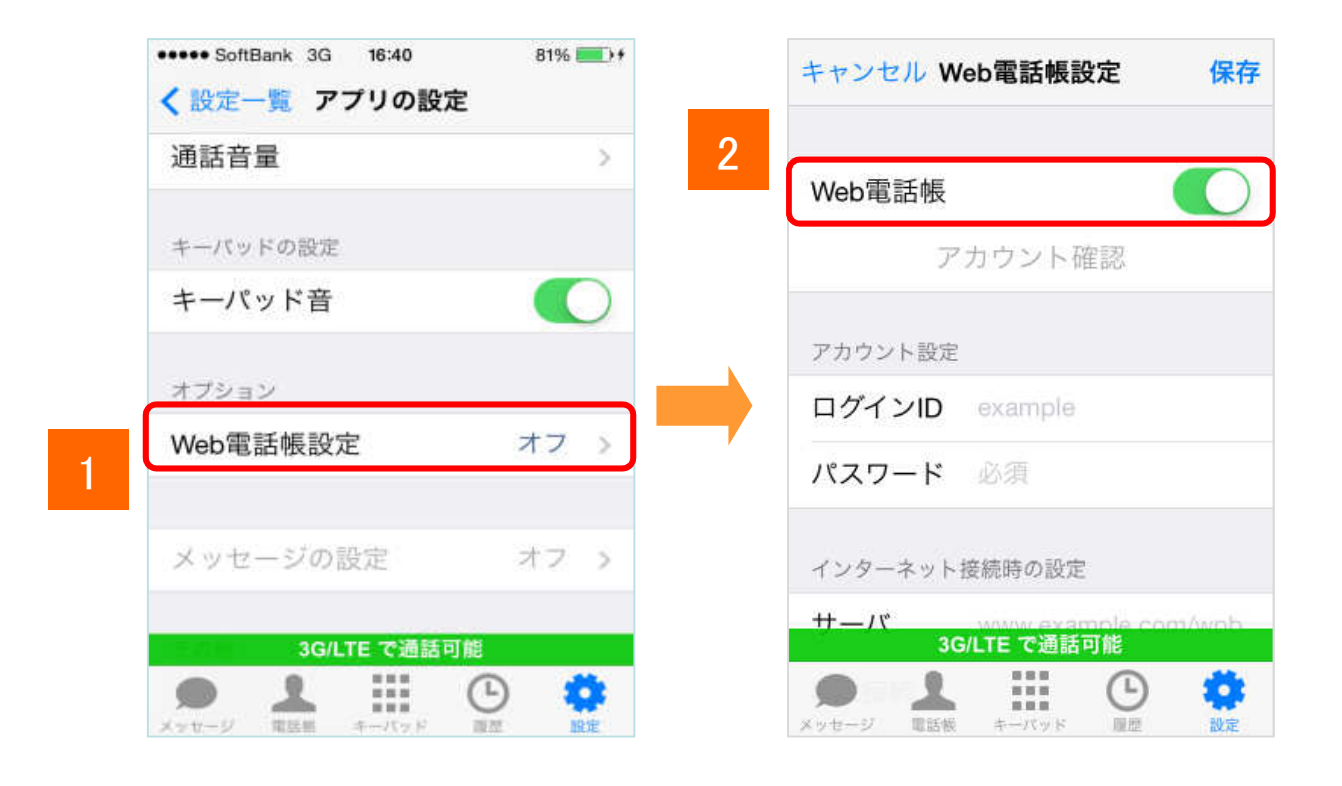

1

Arcstar Smart PBX の「設定」から「アプリの設定」を表示し、[Web電話帳設定]を タップします。

2

Web電話帳設定画面が表示されますので、「Web電話帳」をオンにします。

### Web電話帳を利用する

| キャンセル Web電話帳設定 保存         | キャンセル Web電話帳設定 保存 |
|---------------------------|-------------------|
| アカウント確認                   | アカウント確認           |
| アカウント設定                   | アカウント設定           |
| 3 ログインID example          | ログインID example    |
| 4 パスワード 必須                | パスワード 必須          |
| インターネット接続時の設定             | QWERTYUIOP        |
| 5 サーバ www.example.com/wpb | ASDECHIKI         |
| 6 SSL接続                   | ASDIGHSKE         |
| 3G/LTE で通話可能              | ▲ Z X C V B N M   |
|                           | 123  space return |

- 3 Web電話帳の「ログインID」を入力します。
  - Web電話帳の「パスワード」を入力します。
- 5

4

Web電話帳のサーバのURLを入力します。 https://」あるいは「http://」の入力は不要です。 通常時(インターネット接続時)にWeb電話帳をご利用頂くための設定になります。

6 「SSL接続」をオンにします。

<sup>(</sup>注)Web電話帳の「ログインID」「パスワード」はお客様管理者にて利用者ごとに作成します。 詳細はWeb電話帳アプリ【iPhone】ユーザガイド(050 plus for Biz)をご参照ください。 また、Web電話帳のサーバのURLは開通案内に記載されています。

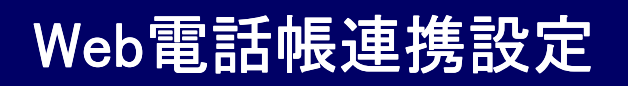

#### Web電話帳を利用する

8

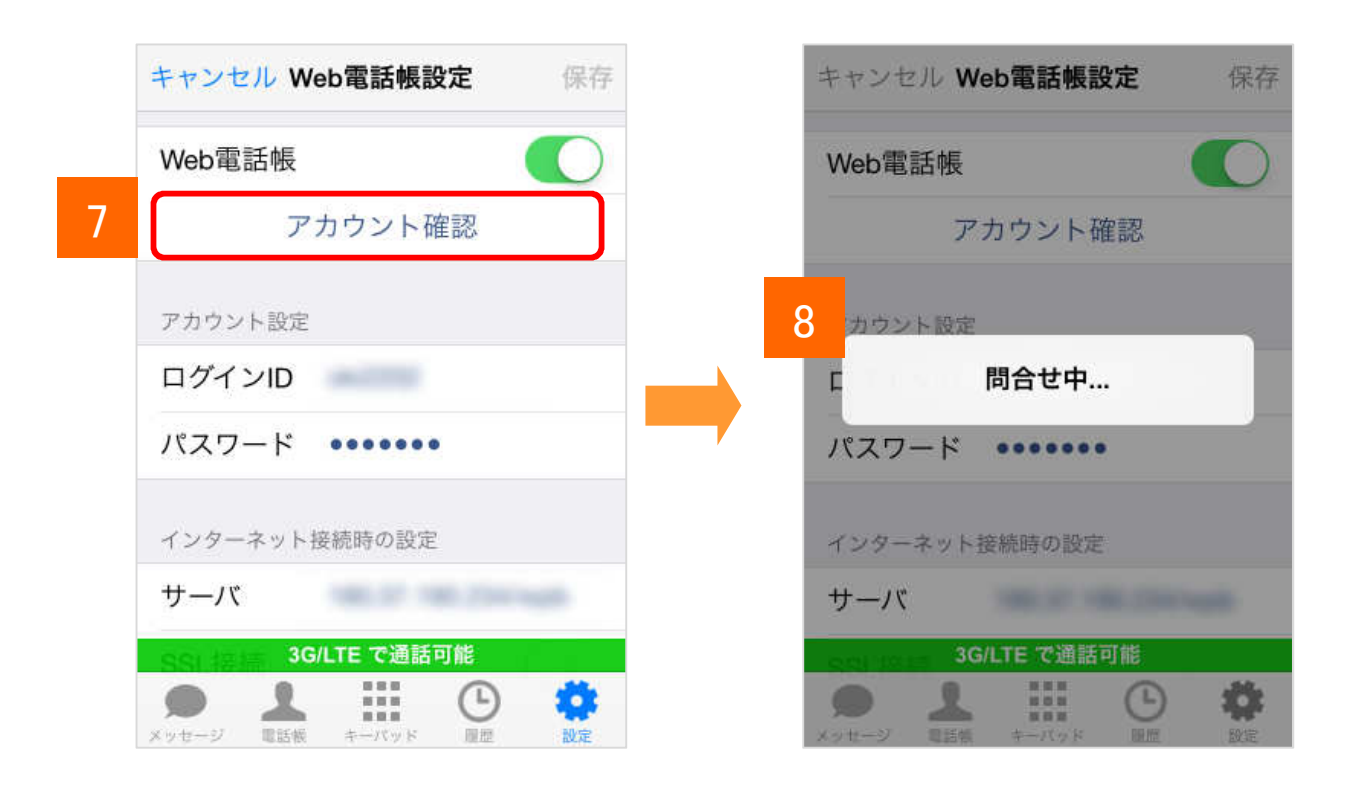

- 7 「アカウント確認」ボタンをタップします。
  - 問合せ中のポップアップが表示されます。

Web電話帳を利用する

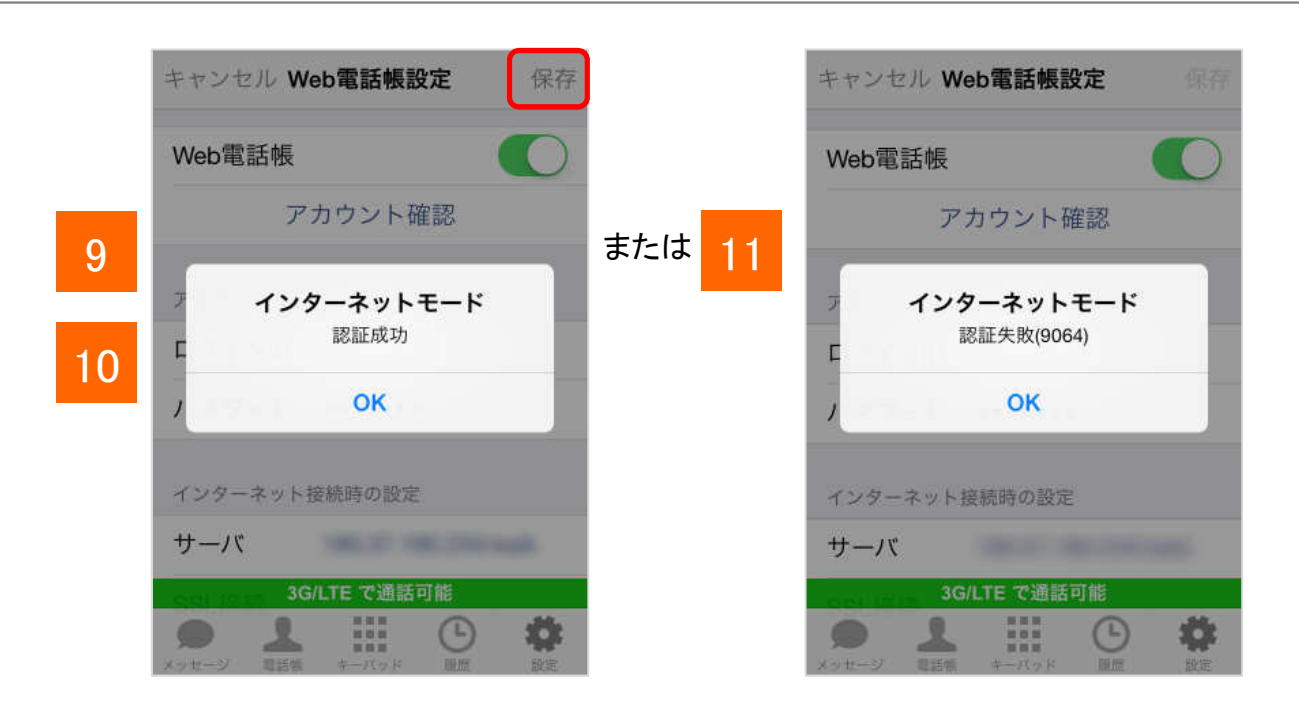

- 9 「認証成功」と表示された場合は、[保存]ボタンをタップして設定を保存してください。 ※[保存]ボタンがタップされるまで、設定は保存されません。
- 7プリに保存されている発着信履歴をWeb電話帳サーバへアップロードします。 アップロード終了で設定は完了です。 なお、アップロードされた履歴情報は端末から削除されます。

11 エラーメッセージが表示された場合はネットワークに接続されていないか「ログイン ID」「パスワード」「サーバ」の設定が誤っている可能性がありますので、設定をご確 認いただき、再度実施してください。

#### Web電話帳の動作(着信)

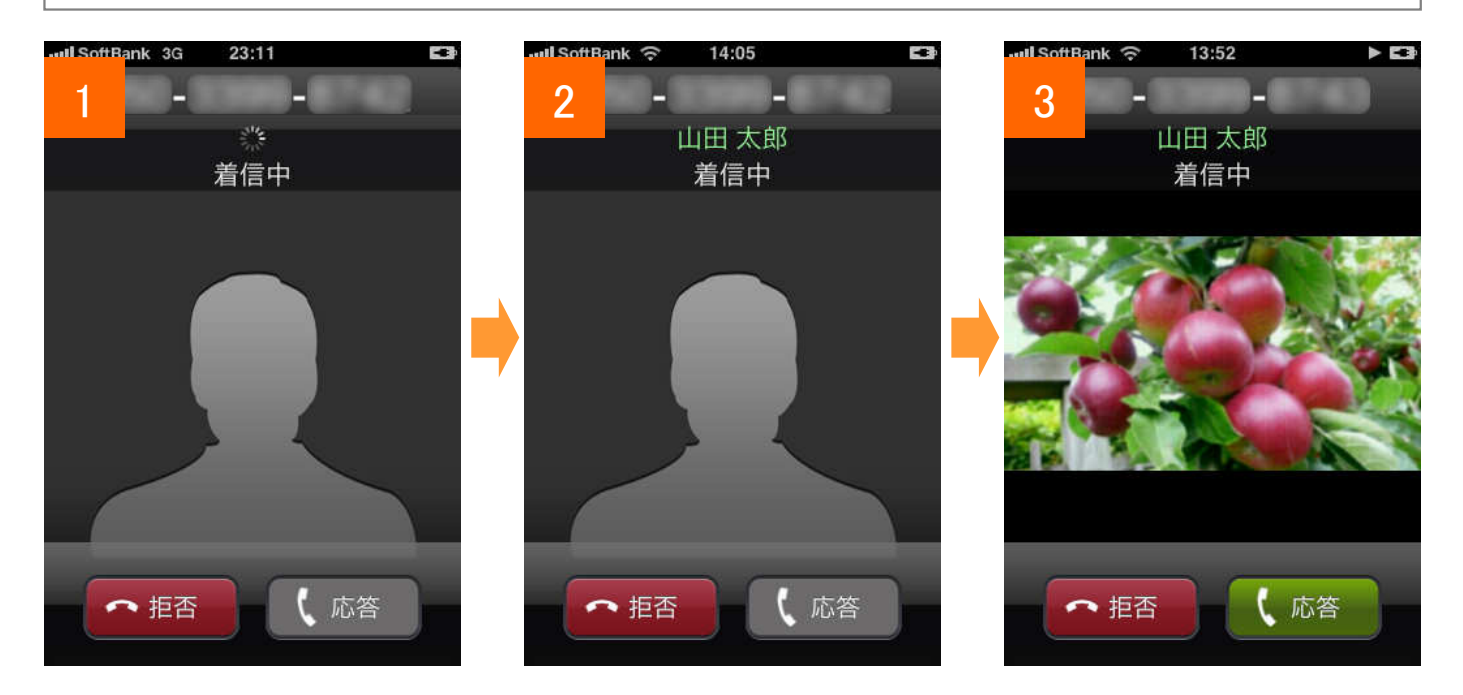

- 着信時、端末の電話帳に該当の連絡先がない場合は、Web電話帳へ名前の問合 せを行います。
- 2 名前の問合せを行った結果、該当の連絡先が登録されていた場合は名前が緑色 で表示され、その後画像の問い合わせを行います。
- 3 画像の問合せを行った結果、画像が登録されている場合は画像が表示されます。

### Web電話帳の動作(着信)

![](_page_9_Picture_2.jpeg)

4

名前の問合せ時にエラーが発生した場合、「問合せ失敗」と表示されます。 (画像の問合せでエラーが発生した場合は何も表示されません)

5 エラーメッセージは一定時間表示されます。

Web電話帳の操作(お気に入り)

![](_page_10_Picture_2.jpeg)

![](_page_10_Picture_3.jpeg)

Web電話帳利用中は、お気に入りの機能を使用することができません。

Web電話帳の動作(電話帳)

![](_page_11_Picture_2.jpeg)

1 2 3

電話帳タブをタップ後、社内ボタンをタップすることで、端末にインストールされた Web電話帳アプリの社内ページを開くことができます。

電話帳タブをタップ後、共有ボタンをタップすることで、端末にインストールされた Web電話帳アプリの共有ページを開くことができます。

電話帳タブをタップ後、個人ボタンをタップすることで、端末にインストールされた Web電話帳アプリの個人ページを開くことができます。

端末にWeb電話帳アプリがインストールされていない場合、エラーが表示されます。

<sup>(</sup>注)Web電話帳利用中は050 plus for Biz アプリで電話帳に連絡先を登録することはできません。 また、端末の電話帳のグループ画面をご利用いただけません。

Web電話帳の動作(キーパッド)

![](_page_12_Picture_2.jpeg)

![](_page_12_Picture_3.jpeg)

Web電話帳利用中は、電話帳追加ボタンが表示されません。

#### Web電話帳の動作(履歴)

![](_page_13_Figure_2.jpeg)

履歴タブをタップするとWeb電話帳にアップロードされた発着信履歴を確認すること ができます。

履歴のアップロードはWeb電話帳設定保存時、履歴表示時、通話終了時に 行われます。

2 履歴取得終了後、履歴が表示されます。

| 発信履歴                                            | 着信履歴                                                         |
|-------------------------------------------------|--------------------------------------------------------------|
| 発信モードによって表示色が変わります<br>・P電話モード:黒字<br>・携帯電話モード:青字 | 応答状況によって表示色が変わります<br>・未応答:赤字<br>・未応答(折り返し電話後):緑字<br>・それ以外:黒字 |
| 端末の電話帳に携帯電話モード発信の履歴が残ります。                       | 不在着信の呼出時間は表示されません                                            |

(注)最大100件の履歴を表示します。

1か月以上経過した履歴は表示されません。 履歴をタップするとキーパット画面に遷移し発信することができます。

Web電話帳の操作(履歴からの発信方法)

![](_page_14_Figure_2.jpeg)

- 1 [履歴]タブをタップすることにより、アップロードされた履歴を取得し常に最新の履 歴を表示します。
- 2 [発信履歴]または[着信履歴]をタップすることでそれぞれの履歴を表示します。
- 3 履歴をタップすることでキーパッド画面が表示されます。 発信ボタンをタップし、発信します。

Web電話帳の操作(パスコード認証)

![](_page_15_Figure_2.jpeg)

- 電話帳タブ、履歴タブ、メッセージタブ画面の初回表示、又は、前回表示から 一定時間経過後の表示時にはパスコード認証画面を表示します。設定した パスコードを入力することで画面が表示されます。
- 4桁のパスコードを入力することで、画面のロックを解除できます。
   ※キャンセルボタンをタップすることでパスコード入力画面を閉じ、
   キーパッド画面に遷移します。
  - (注)・パスコード認証機能は、管理者が設定をONにしていた場合に動作します。 ・パスコード入力でロックがかかってしまった場合は、管理者にお問い合わせください。

![](_page_16_Picture_0.jpeg)

### メッセージ機能をはじめる

メッセージ機能とは050 plus 同士でテキストメッセージを送受信できる機能です。

![](_page_17_Picture_3.jpeg)

![](_page_17_Picture_4.jpeg)

2 メッセージ履歴画面、またはメンバーリストから送る相手をタップします。 (ラジオボタンで複数メンバーを選んだ場合には、グループチャットになります。)

![](_page_17_Picture_6.jpeg)

テキストを入力し、送信ボタン、送信 をタップすると、 相手にメッセージを送ります。

■その他

・1度のメッセージで送信できる文字数は、最大500文字(全角半角問わず)です。 ・送信先は「メッセージ」「メンバーリスト」のどちらからでも指定できます。

### メッセージ機能の画面説明① メッセージ画面

メッセージ画面では以下の操作が行えます。

![](_page_18_Picture_3.jpeg)

|   | 機能紹介             |                        |  |  |  |
|---|------------------|------------------------|--|--|--|
| 1 | メッセージの相<br>手先表示欄 | 相手の登録名を表示します           |  |  |  |
| 2 | ナビゲーション<br>タブ    | メッセージの各種メニューを表示しま<br>す |  |  |  |
| 3 | メッセージエリ<br>ア     | メッセージのやりとりを表示します       |  |  |  |
| 4 | 送信ボタン            | 入力したテキストを送信します         |  |  |  |
| 5 | 入力・キーボー<br>ドエリア  | テキストを入力します             |  |  |  |

![](_page_18_Picture_5.jpeg)

|   | ナビゲーションタブの説明    |                             |  |
|---|-----------------|-----------------------------|--|
| 1 | CO<br>IPatité   | 相手と通話をはじめます                 |  |
| 2 | <b>是+</b><br>照明 | 他の新しいメンバーを追加します<br>※最大20人まで |  |
| 3 |                 | 相手をブロック/ブロック解除しま<br>す       |  |
| 4 |                 | メッセージをすべて削除します              |  |

### メッセージ機能の画面説明② メンバーリスト画面

メンバーリスト画面では以下の操作を行うことができます。

![](_page_19_Picture_3.jpeg)

![](_page_19_Figure_4.jpeg)

| 機能紹介 |                    |                                                             |
|------|--------------------|-------------------------------------------------------------|
| 1    | 開始                 | メッセージを開始します                                                 |
| 2    | 検索                 | 登録名で検索ができます                                                 |
| 3    | メッセージの相<br>手先を「選択」 | ラジオボタンをオンにした相手とメッ<br>セージをします(複数選択すると、グ<br>ループメッセージをはじめられます) |
| 4    | ブロックメンバ<br>ーにマーク   | ブロック中のメンバーにマークが入り<br>ます                                     |

### 電話帳からメッセージを送信する

電話帳から送信する相手を選んでメッセージを送信します。

![](_page_20_Figure_3.jpeg)

![](_page_20_Figure_4.jpeg)

#### 発信や着信の履歴画面からメッセージを送信する

履歴画面から送信する相手を選んでメッセージを送信します。

![](_page_21_Figure_3.jpeg)

#### 複数のメンバーとメッセージを送受信をする

複数メンバーとグループを作り、メッセージの送受信をします。

![](_page_22_Picture_3.jpeg)

4

 $\Box$ 

O

メニュー中の各ボタンについては

2

3

4 右記の表の通りです。

(注)・メッセージ画面から退室すると、複数メンバー内で行ったメッセージがすべて削除されます。
 ・複数のメンバーとのメッセージは、メッセージ画面を表示しているときのみ閲覧できます。
 ・複数のメンバーとのメッセージは、履歴が残りません。

| 0 | 2 |
|---|---|
| Ζ | J |

すべてのメッセージを削除します

グループメッセージに参加している

メンバーを表示します

※最大20文字まで

グループ名を設定します。

メンバーを追加する

メッセージを送受信するメンバーを追加します。

| 1            | メッセージ画面でナビゲーションバーの右上マーク 🔽 をタップします。                                                  |
|--------------|-------------------------------------------------------------------------------------|
| 2            | 招待ボタン 🏄 をタップします。                                                                    |
| 3            | メンバーリスト画面で、以下の何れかの操作を行い、メンバーを選択します。<br>3-1: (メンバーリストから選んでメンバーを追加する場合)<br>相手先を選択します。 |
|              | <b>3-2: (電話帳内を検索して相手先指定する場合)</b><br>検索入力欄に登録名を入力して検索で絞り込んだ後に相手先を選択します。              |
| 4            | ナビゲーションバーの開始ボタン  開始 をタップすると、メンバーが追加された状態で メッセージ画面に移動します。                            |
| ■<br>・ク<br>2 | その他<br>ブループのメンバー数は自分の電話番号を含めて最大20人です。<br>20人を超える場合はメンバーを追加できません。                    |

![](_page_24_Picture_0.jpeg)

### グループの参加メンバーを確認する

グループの参加メンバーを確認します。

![](_page_24_Picture_3.jpeg)

![](_page_24_Picture_4.jpeg)

### グループ名を変更する

グループ名を編集します。

![](_page_25_Picture_3.jpeg)

![](_page_25_Figure_4.jpeg)

26

メッセージ機能

#### メッセージ画面から通話を開始する

相手のアイコン、またはメッセージ内の電話番号をタップして通話を開始できます。

![](_page_26_Figure_3.jpeg)

1 1-1: アイコンから電話をかける場合 相手のアイコン 👤 をタップします。

> 1-2: メッセージ内の電話番号から電話をかける場合 メッセージ内の電話番号をタップします。

- 2 ポップアップ画面が表示されるので、IP電話ボタンをタップします。
- 3 キーパッド画面に移動します。 (携帯電話ボタン/IP電話ボタンをタップすると表示された連絡先に発信します。)

#### 電話に出られない時にメッセージで返信する

着信中にメッセージを選んで、相手に返信することが出来ます。

![](_page_27_Figure_3.jpeg)

1 相手から着信があり着信画面に切り替わったら、右下のボタン 💿 をスワイプします。

3 送信するメッセージを選択し、タップします。 発信相手には電話に出られないことがお知らせされ、選択されたメッセージが届きます。

■その他

- ・送信するメッセージは設定から編集・登録が可能です。
- ・メッセージ機能を付与された利用者以外からの着信の場合、メッセージで返信はできません。
- ・メッセージを返信する相手の電話番号が社内電話帳に登録されている必要があります。
- ・メッセージ機能の利用は、番号が登録されているIDに050 plus for Biz ライセンス、メッセージ 利用権限がある場合に限ります。
- ・発信者番号が重複して登録されている場合、ソートスコアの高い順、ユーザ登録が新しい順に 検索します。(※ ソートスコアについては「Web電話帳」のユーザガイドをご参照下さい。

### 「メッセージで返信」のメッセージを編集する

「メッセージで返信」のメッセージを、編集することが出来ます。

| アブリの設定 メッセージの設定 | く戻る 着信時のメッセージ登録 編集  | く戻る 着信時のメッセージ登録 完了    |
|-----------------|---------------------|-----------------------|
|                 | ただいま、電話に出ることができません。 | ただいま、電話に出ることができません。 💿 |
| 19セーシ ()        | 後述どおかけ直しします。        | 後はどおかけ直しします。          |
| ロックリスト >        | 像でかけ直して下さい。         | 後でかけ直して下さい。           |
| 信時のメッセージ登録      | 用件をメッセージで送信して下さい。   | 用件をメッセージで送信して下さい。     |
| 1               | 今、移動しています。          | 今、移動しています。            |
|                 |                     | QWERTYUIOP            |
|                 |                     | ASDFGHJKL             |
|                 |                     | + Z X C V B N M <     |
| ) 1 III 🕒 📫     |                     | 123 🌐 Q space return  |

1 「メッセージの設定」で「着信時のメッセージ登録」を選択します。

- 2 編集したいメッセージをタップします。 または 編集 ボタンをタップし、編集したいメッセージを選択します。
- 3 編集が終わったら 完了 ボタンをタップします。

#### ■その他

- \* ボタンをタップすると「メッセージの設定」画面に戻ります。
- ・編集したメッセージを確認する場合は「着信時のメッセージ登録」をタップして一覧から確認して下さい。

メッセージ通知を受け取る

メッセージが届いたことをバナーやポップアップ、通知センターで確認できます。

![](_page_29_Picture_3.jpeg)

新着メッセージは、ポップアップ(ダイアログ)やバナーで通知されます。 また、通知センターでも確認できます。

■その他

- ・アプリを起動していない状態やアプリがバックグラウンドの状態でも通知を受信できます。
- ・通知有無や、通知の種類は、iOSの通知設定に依存します。

「Chapter02のSection4-1」の「通知センター機能について」をご覧ください。

・Arcstar Smart PBXアプリの通知設定が「オフ」の場合は通知されません。 なお、初期設定は「オン」です。

※プッシュ通知はベストエフォートで届きます。

メッセージ機能

### メッセージの履歴を削除する

メッセージを履歴やグループ単位で削除します。

| 17.45 (6) 1000                            |          | A 2 1744 (B 1000 =                                       | 1 · · · | 5 17:44                                                                                                    | (i) 100% III |
|-------------------------------------------|----------|----------------------------------------------------------|---------|----------------------------------------------------------------------------------------------------|--------------|
| ■■ メッセージ 【                                | 2        | 11 メッセージ 💽                                               |         | メッセージ                                                                                                    | 0            |
| 1 t 1 t 1 t 1 t 1 t 1 t 1 t 1 t 1 t 1 t   | 12       | <ul> <li>#田 G子     <li>は 迷惑時間: e.co     </li> </li></ul> | 0       | #田 G子<br>(学 送話時間: 0:00)                                                                                                    | 6.92         |
| A (1) (1) (1) (1) (1) (1) (1) (1) (1) (1) | 12       | <ul> <li>日比谷 C子<br/>18時に変更して下さい</li> </ul>               | •       | 日比谷 C子<br>18時に変更して下さい                                                                                                    | a            |
| 1 日比谷 C子 8005<br>18時に変更して下さい              | 44.23    | ● 11 日比谷 C子,(2)                                          | •       | 11 日比谷 C子,(2)                                                                                                    |              |
| 9.9 日比谷 C子,織田 G子 (2)                      |          | ● 1 PEE M子                                               | •       | 思田 M子     ジョニ時間: 0:00     ジョニ     ジョニ     ジョ     ジョニ     ジョニ      ジョニ       ニ     ジョニ       ニ     ジョニ |              |
|                                           | <b>`</b> | a description                                            | ,       |                                                                                                    |              |
|                                           |          |                                                          |         |                                                                                                    |              |
|                                           |          |                                                          |         |                                                                                                    |              |
| ol 1 II () 1                              |          |                                                          |         |                                                                                                    | D 🔅          |

![](_page_30_Figure_4.jpeg)

- 2 削除するメッセージの左のボタン =をタップ。
- 2 削除ボタン 📷 をタップすると、メッセージを削除します。

#### ■注意

・一度削除したメッセージを元に戻すことはできません。

メッセージ機能

### 特定のメンバーをブロックする

特定のメンバーとのメッセージ送受信をブロックします。

![](_page_31_Figure_3.jpeg)

#### ■注意

・ブロックしたことは相手には伝わりません。

・メンバーをブロックできるのはメッセージのみです。通話のブロックはできません。

・グループのメンバーにブロックしている電話番号が含まれている場合でも、そのグループ内でのメッセージ送受信は可能です。

メッセージ機能

### ブロックを解除する

3

#### ブロックを解除します。 < 設定一覧 アプリの設定 < アプリの設定 メッセージの設定 設定一覧 相下2項の間電 基本技ど メッセージの設定 おトク額設定 22 3 アカウント設定 メッセージ 172632 アブリの設定 通知設定 3 Universal One接続設定 ブロックリスト 和这,借守意 着信時のメッセージ登録 設定の確認 Web電話帳設定 オンコ 2 設定の登録・変更 メッセージの設定 オン 設定の停止 その供 Walter In 高度な設定 通話デスト • 1 11 0 1 III O 4 • 1 ... • . ۲ 《四石 プロックリスト く戻る ブロックリスト userTestSeki10000 userTestSeki10000 4 ブロック解除します。 よろしいですか? キャンセル OK 2 -🔎 🚣 📖 🕒 🌻 設定 タブバーの設定ボタン をタップ。 ブロック解除ボタンプロック解除をタップ。 Δ アプリの設定をタップ。 OKをタップ。 2 「メッセージの設定」をタップ。 5 メンバーをブロック解除します。 「ブロックリスト」をタップ。

33

メッセージ機能

### メッセージ機能の設定

メッセージ機能の各種設定を変更できます。

| 設定一覧     | く 設定一覧 アプリの設定     | < アプリの設定 メッセージの設定 |
|----------|-------------------|-------------------|
|          | ホトク晴の指定           |                   |
| 11本投资    | おトク額股定 オン         | 2 ) メッセージの営業      |
| アカウント設定  |                   | メッセージ             |
| アプリの設定   | オプション             | 通知設定              |
|          | Universal One接続設定 | ブロックリスト           |
| 出送得守意    |                   |                   |
| 設定の確認    | Web電話帳設定 オン       | 着信時のメッセージ登録       |
| 设定の登録・変更 |                   |                   |
| 設定の停止    | メッセージの設定 オン       | × .               |
| t:1[}-   | その性               |                   |
| 通話テスト    | 高度な設定             | <u>&gt;</u>       |
|          | . 1 . 0           |                   |

|   | メッセージの設定の機能紹介 |                                                                                                    |  |
|---|---------------|----------------------------------------------------------------------------------------------------|--|
| 1 | メッセージ         | メッセージ機能のオン/オフを行います<br>※オフの場合、メッセージの送受信ができません                                                                                                    |  |
| 2 | 通知設定          | <ul> <li>メッセージ通知機能のオン/オフを行います</li> <li>・オン:アプリがバックグラウンドや起動していない状態でもメッセージの受信を<br/>パナーやポップアップで通知されます</li> <li>・オフ:メッセージの受信は通知されません。アプリを表示するとメッセージは確認できます</li> <li>※なおiOS側で「050 plus for Biz」の通知設定がオフの場合は通知されません</li> </ul> |  |
| 3 | ブロックリスト       | ブロックリストを編集します<br>※ブロックユーザの設定や解除ができます                                                                                                    |  |
| 4 | 着信時のメッセージ登録   | 着信時のメッセージを編集・登録します                                                                                                    |  |

![](_page_34_Picture_0.jpeg)

メッセージ機能のご利用上の注意

●メッセージ機能をご利用になる場合は、050 plus for Biz Web電話帳オプションへの加入が必要になります。

●アプリの設定を「発信者非通知」に設定している場合、 メッセージ機能を利用することはできません。

●メッセージは専用サーバを経由して送信します。 なお、受信をしない場合、3か月以上経過したメッセージは、サーバ上から削除す る場合があります。